# Guia detalhado da instalação da quarentena do Spam na ferramenta de segurança do email (ESA) e no dispositivo do Gerenciamento de segurança (S A)

# Índice

Introdução Procedimento Configurar a quarentena local do Spam no ESA Permita portas da quarentena e especifique uma quarentena URL na relação Configurar o ESA para mover o Spam positivo e/ou o Spam suspeito para spam a quarentena Configurar a quarentena externo do Spam no S A Configurar a notificação da quarentena do Spam Configurar o acesso da quarentena do Spam do utilizador final através da pergunta da autenticação do utilizador final da quarentena do Spam Configurar o acesso de usuário administrativo à quarentena do Spam

## Introdução

Este documento descreve como configurar a quarentena do Spam no ESA ou o S A e as características associadas: autenticação externa com LDAP e notificação da quarentena do Spam.

## Procedimento

### Configurar a quarentena local do Spam no ESA

- 1. No ESA, escolha a quarentena do monitor > do Spam.
- 2. Na quarentena do Spam os ajustes secionam, verificam a caixa de verificação da **quarentena do Spam da possibilidade** e ajustam os ajustes desejados da quarentena.

## Spam Quarantine Settings

🗹 Enable Spam Quarantine 🛛

- 3. Escolha Serviços de segurança > quarentena do Spam.
- 4. Assegure-se de que a caixa de verificação **externo da quarentena do Spam da possibilidade** esteja desmarcada, a menos que você planejar usar a quarentena externo do Spam (veja a seção abaixo).

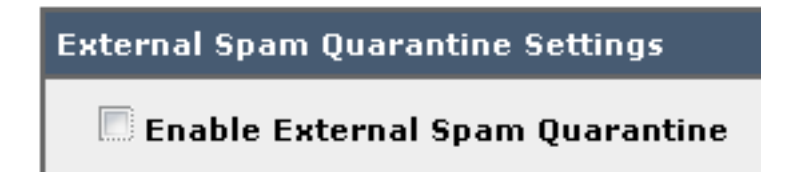

5. Submeta e comprometa mudanças.

Permita portas da quarentena e especifique uma quarentena URL na relação

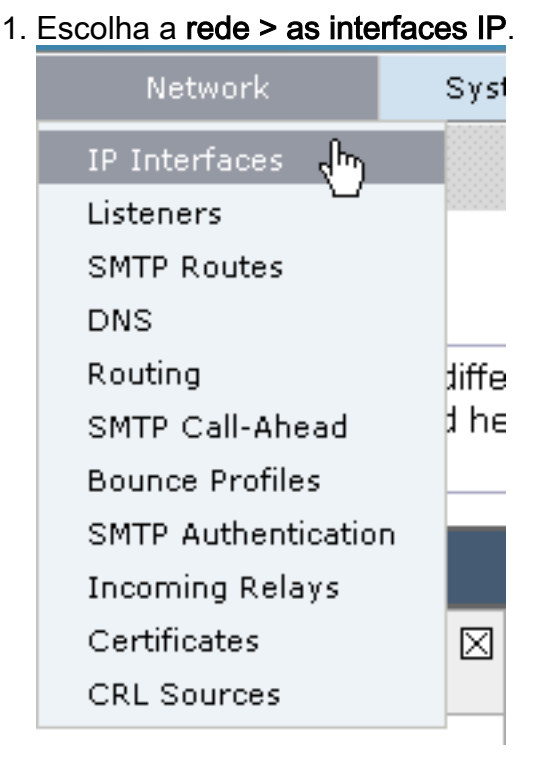

2. Clique o nome da relação da relação que você se usará a fim alcançar a quarentena. Na seção da quarentena do Spam, verifique as caixas de seleção e especifique portas padrão ou mude-as como necessário:Spam a quarentena HTTPSpam a quarentena HTTPS

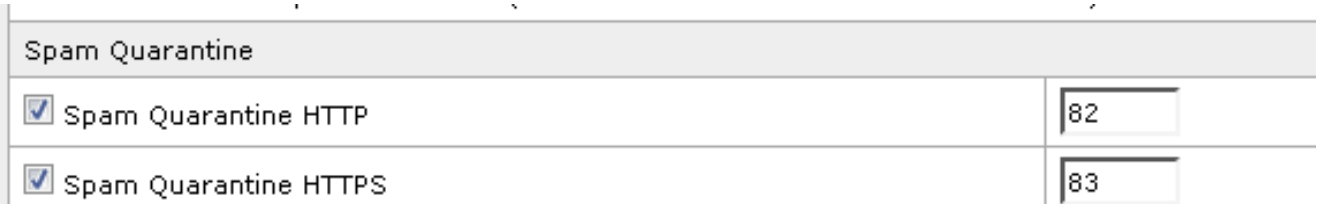

- 3. Verifique isto é a interface padrão para a caixa de verificação da quarentena do Spam.
- 4. Sob a "URL indicada nas notificações", à revelia o dispositivo usa o hostname do sistema (CLI: sethostname) salvo disposição em contrário na segundos opção e campo de texto do botão de rádio. Este exemplo especifica o ajuste do hostname de

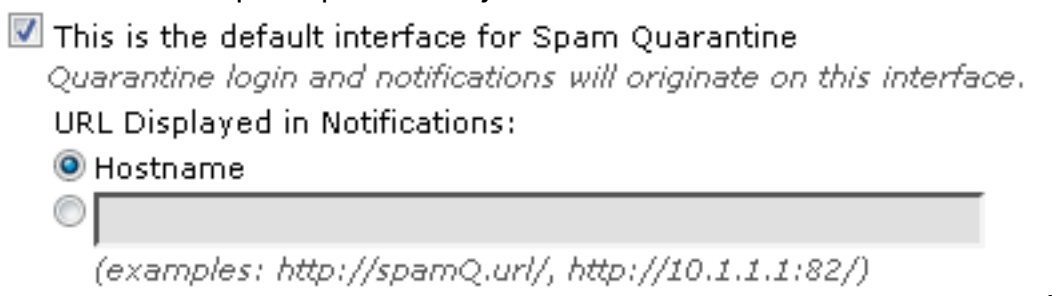

pode especificar um costume URL a fim alcançar sua quarentena do

 This is the default interface for Spam Quarantine Quarantine login and notifications will originate on this interface.
 URL Displayed in Notifications:
 Hostname
 https://myquarantine.myesa.com:83 (examples: http://spamQ.url/, http://10.1.1.1:82/)

Spam.

Se você configura a quarentena para o acesso externo, você precisará um endereço IP externo configurado na relação ou em um IP externo que é endereço de rede traduzido a um IP interno.Se você não usa um hostname você pode manter o botão de rádio do hostname verificado, mas ainda alcança a quarentena pelo endereço IP de Um ou Mais Servidores Cisco ICM NT somente. Por exemplo, <u>https://10.10.10.10.83</u>.

Note:

- 5. Submeta e comprometa mudanças.
- 6. Valide. Se você especifica um hostname para a quarentena do Spam, assegure-se de que o hostname esteja solucionável através do Domain Name System (DNS) interno ou do DNS externo. O DNS resolverá o hostname a seu endereço IP de Um ou Mais Servidores Cisco ICM NT.Se você não obtém um resultado, verifique com seu administrador de rede e continue a alcançar a quarentena pelo endereço IP de Um ou Mais Servidores Cisco ICM NT como o exemplo anterior até o host aparece no DNS.>nslookup

quarantine.mydomain.comNavegue a sua URL configurada previamente em um navegador da Web a fim validar que você pode alcançar a

quarentena: https://quarantine.mydomain.com:83https://10.10.10.10:83

| Inite browser week * IronPort Spam Quarantine Enter your login information below. If you are unsure what to enter, please contact your administrator.   Login   Username:   Password: | the https://chargers.calo.cisco.com/83/login?     Share Provincer, WebEy, -                                                                             | CSRFk 🔎 👻 Certific | ate error C disto Cisco IronP | ort M650 (charg × |
|----------------------------------------------------------------------------------------------------|----------------------------------------------------------------------------------------------------|--------------------|-------------------------------|-------------------|
| Enter your login information below. If you are<br>unsure what to enter, please contact your<br>administrator.                                                                         | IronPort Spam Quarantin                                                                                                    | ne                 |                               |                   |
| Login                                                                                                    | Enter your login information below. If you ar<br>unsure what to enter, please contact you<br>administrator.<br>Login<br>Vsername:<br>Password:<br>Login | re<br>ur           |                               |                   |

#### Configurar o ESA para mover o Spam positivo e/ou o Spam suspeito para spam a quarentena

A fim quarantine seus Spam suspeito e/ou mensagens positivamente identificadas do Spam,

termine estas etapas:

- 1. No ESA, clique **políticas do correio > políticas do correio recebido** e então a coluna do anti-Spam para a política padrão.
- 2. Mude a ação do Spam positivamente identificado ou do Spam suspeito para enviar à quarentena do Spam."

| Positively-Identified Spam Settings |                                                                                             |  |
|-------------------------------------|---------------------------------------------------------------------------------------------|--|
| Apply This Action to Message:       | Spam Quarantine 👻                                                                           |  |
|                                     | Note: If local and external quarantines are defined, mail will be sent to local quarantine. |  |
| Add Text to Subject:                | Prepend - [SPAM]                                                                            |  |
| Advanced                            | Optional settings for custom header and message delivery.                                   |  |
| Suspected Spam Settings             |                                                                                             |  |
| Enable Suspected Spam Scanning:     | O No O Yes                                                                                  |  |
| Apply This Action to Message:       | Spam Quarantine 👻                                                                           |  |
|                                     | Note: If local and external quarantines are defined, mail will be sent to local quarantine. |  |
| Add Text to Subject:                | Prepend   [SUSPECTED SPAM]                                                                  |  |
| Advanced                            | Optional settings for custom header and message delivery.                                   |  |

- Repita o processo para todos os outros ESA que você possa ter configurado para a quarentena externo do Spam. Se você fez esta mudança a nível do conjunto você não terá que repeti-lo porque a mudança será propagada aos outros dispositivos no conjunto.
- 4. Submeta e comprometa mudanças.
- 5. Neste momento, o correio que de outra maneira seria entregado ou deixado cair obterá quarantined.

#### Configurar a quarentena externo do Spam no S A

As etapas para configurar a quarentena externo do Spam no S A são as mesmas que a seção anterior com algumas exceções:

- 1. Em cada um de seus ESA, você precisará de desabilitar a quarentena local. Escolha o **monitor > as quarentena**.
- 2. Em seu ESA, escolha Serviços de segurança > quarentena do Spam e o clique permite a quarentena externo do Spam.
- 3. Aponte o ESA ao endereço IP de Um ou Mais Servidores Cisco ICM NT de seu S A e especifique a porta que você gostaria de se usar. O padrão é a porta 6025.

| External Spam Quarantine Settings |                                                                             |  |
|-----------------------------------|-----------------------------------------------------------------------------|--|
| 🗹 Enable External Spam Quarantine |                                                                             |  |
| Name:                             | aggies_spam_quarantine<br>(e.g. spam_quarantine)                            |  |
| IP Address:                       | 14.2.30.104                                                                 |  |
| Port                              | 6025                                                                        |  |
| Safelist/Blocklist:               | Enable End User Safelist/Blocklist Feature     Blocklist Action: Quarantine |  |
| Cancel                            | Submit                                                                      |  |

4. Assegure-se de que a porta 6025 esteja aberta do ESA ao S A. *Esta porta é para a entrega de mensagens quarantined de ESA > S A. Isto pode ser validado com por um teste do telnet* 

do CLI no ESA na porta 6025. Se uma conexão abre e as estadas abertas você deve ser ajustado.

```
tarheel.rtp> telnet 14.2.30.116 6025
Trying 14.2.30.116...
Connected to steelers.rtp.
Escape character is '^]'.
220 steelers.rtp ESMTP
```

- 5. Assegure que você configurou o IP/hostname para alcançar a quarentena do Spam, como em "permita portas da quarentena e especifique uma quarentena URL na relação".
- Verifique que as mensagens chegam à quarentena do Spam de seus ESA. Se a quarentena do Spam não mostra nenhuma mensagens, pôde haver uma edição com Conectividade de ESA > S A na porta 6025 (veja etapas precedentes).

#### Configurar a notificação da quarentena do Spam

- 1. No ESA, escolha a quarentena do monitor > do Spam.
- 2. No S A você navegaria aos ajustes da quarentena do Spam a fim executar as mesmas etapas.
- 3. Quarentena do Spam do clique.

Spam Notifications

4. Verifique a caixa de verificação da notificação do Spam da possibilidade.

🖉 Enable Spam Notification

5. Escolha sua programação da notificação.

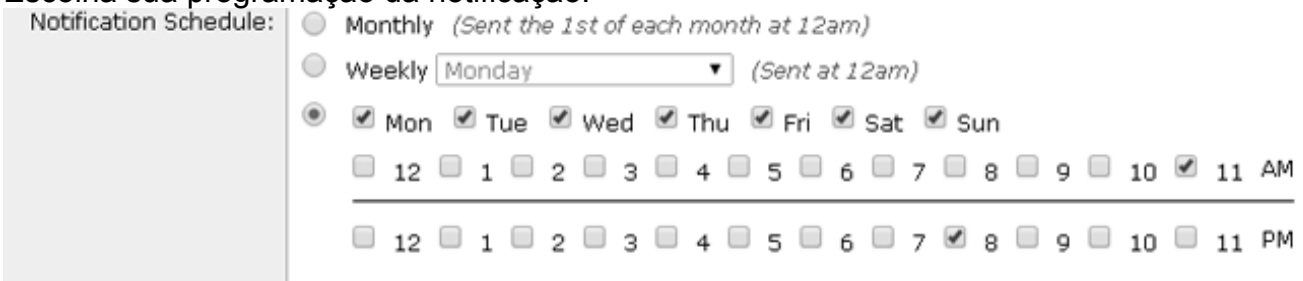

6. Submeta e comprometa mudanças.

# Configurar o acesso da quarentena do Spam do utilizador final através da pergunta da autenticação do utilizador final da quarentena do Spam

- 1. No S A ou no ESA, escolha a administração do sistema > o LDAP.
- 2. Abra seu perfil do servidor Idap.
- 3. A fim verificá-lo possa autenticar com uma conta de diretório ativo, verificam seu utilizador final da quarentena do Spam a pergunta da autenticação que é permitida.
- 4. Verifique o designado como a caixa de verificação ativa da pergunta.

| Spam Quarantine End-User Authentication Query |                               |  |
|-----------------------------------------------|-------------------------------|--|
| Name:                                         | myldap.isq_user_auth          |  |
|                                               | Designate as the active query |  |
| Query String:                                 | (uid={u})                     |  |
| Email Attribute(s):                           | mail                          |  |

5. Clique o **teste** a fim testar a pergunta. Combine positivo significa que a autenticação era bem sucedida:

### Spam Quarantine End-User Authentication Query

| Query Definition and Attributes*                                                                                                    |                  |  |  |  |
|----------------------------------------------------------------------------------------------------|------------------|--|--|--|
| Query String:                                                                                                    | (uid={u})        |  |  |  |
| Email Attribute(s):                                                                                                    | mail             |  |  |  |
| *These items will be updated when the Update button below is clicked.                                                                                                    |                  |  |  |  |
| Test Parameters                                                                                                    |                  |  |  |  |
| User Login:                                                                                                    | sbayer@cisco.com |  |  |  |
| User Password:                                                                                                    |                  |  |  |  |
|                                                                                                    | Run Test         |  |  |  |
| Connection Status Query results for host:192.168.170.101 Query (uid=sbayer) to server myldap (192.168.170.101:389) email_attributes: [mail] emails: sbayer@cisco.com Query (uid=sbayer) lookup success, (192.168.170.101:389) returned 1 results first stage smtp auth succeeded. query: myldap.isq_user_auth results: ['cn=Stephan Bayer,ou=user,dc=sbayer,dc=cisco'] Bind attempt to server myldap (192.168.170.101:389) BIND (uid=sbayer) returned True result second stage smtp auth succeeded. query: myldap.isq_user_auth Success: Action: match positive. |                  |  |  |  |
| Cancel                                                                                                    | Undate           |  |  |  |
| Cancel                                                                                                    | Opdate           |  |  |  |

- 6. Submeta e comprometa mudanças.
- 7. No ESA, escolha a **quarentena do monitor > do Spam**. No S A, navegue aos ajustes da quarentena do Spam a fim executar as mesmas etapas.
- 8. Clique a quarentena do Spam.
- 9. Verifique a caixa de verificação de acesso da quarentena do utilizador final da possibilidade.
- 10. Escolha o LDAP da lista de drop-down da autenticação do utilizador final.

 $\times$ 

| End-User Quarantine Access        |                                                                                                    |
|-----------------------------------|----------------------------------------------------------------------------------------------------|
| Enable End-User Quarantine Access |                                                                                                    |
| End-User Authentication: 🕐        | LDAP<br>End users will be authenticated against LD<br>Login without credentials can be configured<br>messages. To configure an End User Auther |
| Hide Message Bodies:              | 🔲 Do not display message bodies to end-u                                                                                                    |

- 11. Submeta e comprometa mudanças.
- 12. Valide que a autenticação externa está em ESA/SMA.
- 13. Navegue a sua URL configurada previamente em um navegador da Web a fim validar que você pode alcançar a quarentena: <u>https://quarantine.mydomain.com:83</u> <u>https://10.10.10.10:83</u>
- Início de uma sessão com sua conta LDAP. Se isto falha, verifique o perfil da autenticação externa LDAP e permita o acesso da quarentena do utilizador final (veja etapas precedentes).

#### Configurar o acesso de usuário administrativo à quarentena do Spam

Use o procedimento nesta seção a fim permitir que os usuários administrativos com estes papéis controlem mensagens na quarentena do Spam: Operador, operador de leitura apenas, help desk, ou Guestroles, e papéis de usuário feitos sob encomenda que incluem o acesso à quarentena do Spam.

os usuários do Administrador-nível, que incluem os usuários do administrador do usuário admin e do email do padrão, podem sempre alcançar a quarentena do Spam e não precisam de ser associados com a característica da quarentena do Spam usando este procedimento.

**Note**: os usuários do NON-Administrador-nível podem alcançar mensagens na quarentena do Spam, mas não podem editar os ajustes da quarentena. os usuários do Administrador-nível podem alcançar mensagens e editar os ajustes.

A fim permitir os usuários administrativos que não têm privilégios do administrado completos controlar mensagens no Spam Quarantine, termine estas etapas:

- 1. Certifique-se de você ter criado usuários e ter-lhes atribuído um papel de usuário com acesso à quarentena do Spam.
- 2. No dispositivo do Gerenciamento de segurança, escolha o **dispositivo do Gerenciamento >** serviços > quarentena centralizados do Spam.
- 3. O clique **permite ou edita ajustes na** seção dos ajustes da quarentena do Spam.
- 4. Na área de usuários administrativa dos ajustes da quarentena do Spam secione, clique o link da seleção para usuários locais, externamente usuários autenticados, ou papéis de usuário feitos sob encomenda.
- 5. Escolha os usuários a quem você quer conceder o acesso para ver e para controlar mensagens no Spam Quarantine.
- 6. Click OK.

- 7. Repita se necessário para cada um dos outros tipos de usuários administrativos alistados na seção (usuários locais, externamente usuários autenticados, ou papéis de usuário feitos sob encomenda).
- 8. Submeta e comprometa suas mudanças.